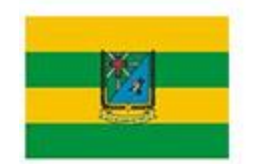

PREFEITURA MUNICIPAL DE São Francisco

## Nota Explicativa

## PASSO A PASSO PARA ACESSAR INFORMAÇÕES SOBRE AS EMENDAS PARLAMENTARES

Após clicar no *link* Emendas Parlamentares, clicar no botão UF BENEFICIÁRIO que fica do lado esquerda da tela, escolher a opção SE e confirmar no símbolo verde, em seguida clicar em MUNICÍPIO BENEFICIÁRIO, bcalizado logo abaixo, escolher a opção SÃO FRANCISCO e confirmar no símbolo verde , conforme abaixo:

Passo a passo: SAOFRANCISCO.SE.GOV .BR > TRANSPARÊNCIA > EMENDAS PARLAMENTARES > RELAÇÃO DE EMENDAS PARLAMENTARES > UF BENEFICIÁRIO > MUNICÍPIO BENEFICIÁRIO

## 1. UF BENEFICIÁRIO

|                                   | GESTAO E DA INOVAÇÃO<br>EM SERVIÇOS PÚBLICOS |                      |                                       |                      |                                  |                    |                                              | * Rede de<br>Parceria:  |
|-----------------------------------|----------------------------------------------|----------------------|---------------------------------------|----------------------|----------------------------------|--------------------|----------------------------------------------|-------------------------|
| G & ⊕ G G UF_BENEF                | ICIA ⊗                                       |                      |                                       |                      |                                  |                    |                                              | Seleções                |
| Código do Parlame (1/27)          | D_EMENDA_PARLAMENTAR                         |                      | Emendas com Finalidade D              | efinida              | Emendas Especiais                |                    | Parlamentar                                  |                         |
| Parlamentar Autor Emenda          | 1.769                                        | % Celebrado<br>83,5% | Qtd. Beneficiários de Emenda<br>1.348 | % Celebrado<br>78,3% | Qtd. Beneficiários de Emenda 🛛 🖉 | % Ciente<br>100,0% | Selecione apenas 1 parla<br>suas informações | amentar para visualizar |
| Tipo de Emenda                    | Valor Total<br>R\$ 1,4 Bi                    |                      | Valor Total<br>R\$ 1,0 Bi             |                      | Valor Total<br>R\$ 323,2 Mi      |                    |                                              |                         |
| Q. Pesquisar na caixa de listagem | Valor Empenhado<br>R\$ 1,0 Bi                |                      | Valor Empenhado<br>R\$ 725,7 Mi       |                      | Valor Empenhado<br>R\$ 311,3 Mi  |                    |                                              |                         |
| RN                                | Valor Liberado<br>R\$ 712,8 Mi               |                      | Valor Liberado<br>R\$ 401,5 Mi        |                      | Valor Liberado<br>R\$ 311,3 Mi   |                    |                                              |                         |
| RS                                | Pagamento Efetuado<br>R\$ 303.6 Mi           |                      | Pagamento Efetuado<br>R\$ 303,6 Mi    |                      | Qtd. Relatórios Divulgados       |                    |                                              |                         |

## 2. MUNICÍPIO BENEFICIÁRIO

| Parlamentar                                      | MINISTÉRIO DA<br>Gestão e da Inovação<br>en Serviços Públicos |                                                        | <b>Parcerias</b>                                    |                                                                    |
|--------------------------------------------------|---------------------------------------------------------------|--------------------------------------------------------|-----------------------------------------------------|--------------------------------------------------------------------|
| R & (∂ ( <b>) UF_BENE</b>                        | FICIA  SAO FRANCISCO                                          |                                                        |                                                     | 👸 Seleções                                                         |
| Código do Parlamentar                            | Emendas Disponibilizadas                                      | Emendas com Finalidade Definida                        | Emendas Especiais                                   | Parlamentar                                                        |
| Parlamentar Autor Emenda                         | Ctd. Beneficiários de Emenda 8 Celebrado<br>18 83,3%          | Ctod. Beneficiários de Emenda St Celebrado<br>12 75,0% | Ctd. Beneficiários de Emenda 🔹 x Ciente<br>6 100,0% | Selecione apenas 1 parlamentar para visualizar<br>suas informações |
| ipo de Emenda<br>Aunicípio Be 🙀 🗙 🗸              | Valor Total<br>R\$ 5,7 Mi                                     | Valor Total<br>R\$ 3,6 Mi                              | Valor Total<br>R\$ 2,1 Mi                           |                                                                    |
| Pesquisar na caixa de listagem                   | Valor Empenhado<br>R\$ 3,8 Mi                                 | Valor Empenhado<br>R\$ 1,7 Mi                          | Valor Empenhado<br>R\$ 2,1 Mi                       |                                                                    |
| IANTA LUZIA DO ITANHY                            | Valor Liberado<br>R\$ 3,1 Mi                                  | Valor Liberado<br>R\$ 982,9 Mil                        | Valor Liberado<br>R\$ 2,1 Mi                        |                                                                    |
| ANTANA DO SAO FRANCISCO<br>ANTO AMARO DAS BROTAS | Pagamento Efetuado<br>R\$ 913,5 Mil                           | Pagamento Efetuado<br>R\$ 913,5 Mil                    | Qtd. Relatórios Divulgados                          |                                                                    |
| AO CRISTOVAO                                     | Situação dos Instrumentos Assinados c                         | om Emenda                                              | Situação dos Planos de Ações das Emen               | das Especiais                                                      |